## HƯỚNG DẪN TẠO TOP MENU WEBSITE

Các bài hướng dẫn trước chúng ta đã được hướng dẫn thực hành tạo banner và bố cục cho website!

Đối với bố cục mới tạo, ngoài việc tạo banner, chúng ta còn cần thêm nhiều thành phần hiển thị khác! Hôm nay chúng ta sẽ cùng thực hành thêm top menu cho webiste.

Dưới đây là những bước hướng dẫn thêm top menu với thiết kế bố cục đơn giản.

| and all months                                                           | а 🗸 См           | Sao Sao                           | in, lankan 🔸 👘 Tidag Vidt 🔸 |  |
|--------------------------------------------------------------------------|------------------|-----------------------------------|-----------------------------|--|
| THAN CON CO                                                              | Yrang Nhã 🔹      |                                   | ano cinin tao not           |  |
| Control<br>Control Control<br>Control Transie Control<br>Transie Control | Basner@1 Tv dorg | s n Tre Alma<br>u alma d'Aurén dé |                             |  |
| Arakt                                                                    | **               |                                   |                             |  |
| Cliner                                                                   | 4.+              | VĮ TRI THEM TOP MENU              |                             |  |
|                                                                          | +.               |                                   |                             |  |
|                                                                          | (+ +             | N                                 | <u>+</u>                    |  |
|                                                                          | + -              | Content                           | 4.1                         |  |
|                                                                          |                  |                                   |                             |  |

**Bước 1:** Tại khung chứa cần tạo top menu chọn ký hiệu dấu (+) => Chọn tiện ích hiển thị "**Danh Mục**" => Chọn "**Thêm**".

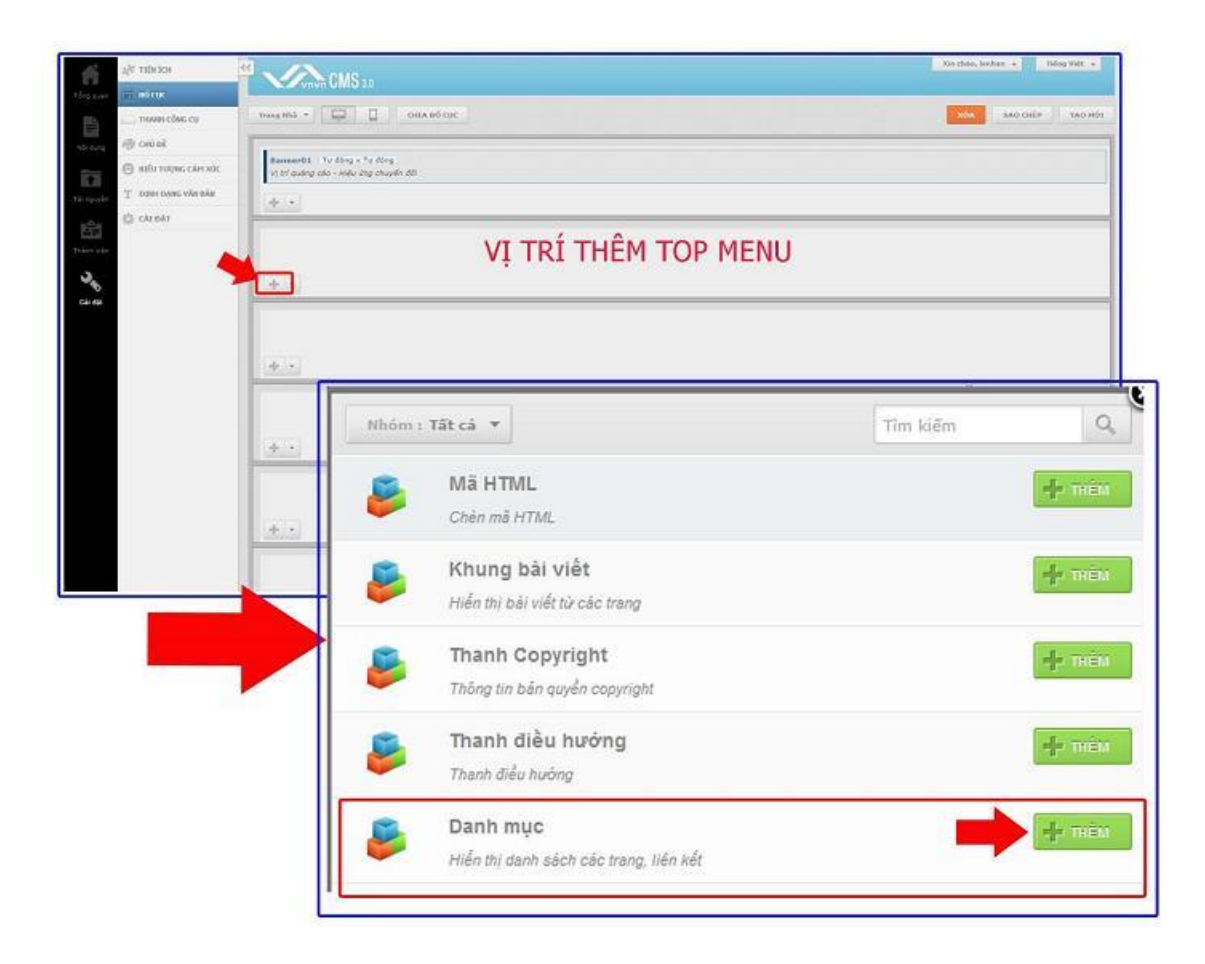

## Bước 2: Thiết lập cài đặt căn bản cho Top Menu.

Các cài đặt cơ bản cần thiết lập gồm:

|                                                           | XÓA                  |
|-----------------------------------------------------------|----------------------|
| <b>Danh mục</b><br>Hiến thị danh sách các trang, liên kết |                      |
| Tên *                                                     |                      |
|                                                           | 1                    |
| Loại danh mục 2<br>Nâm ngang 👻                            |                      |
| Nhánh hiến thị<br>Danh mục trên cùng 👻                    | Level nhánh con      |
| HTML ID                                                   | Kich hoạt (Hiến thị) |
| Css Class                                                 | Đóng khung<br>TÂT    |
| Inline Style Sheets                                       |                      |
| Hiến thị trên các trang 6                                 |                      |
| Tất cả trang ×                                            | -1                   |
|                                                           |                      |
| QUAY LAI                                                  | ĐÓNG LẠI             |

1. Tên: Đặt tên cho danh mục để phân biệt với các thành phần danh mục khác nhau.

Danh mục chúng ta cần tạo là "Top Menu".

=> Nhập trực tiếp tên danh mục vào ô trống!

|       |                                                    | XÓA | 100  |
|-------|----------------------------------------------------|-----|------|
| Ş     | Danh mục<br>Hiến thị danh sách các trang, liên kết |     |      |
| Tên * |                                                    |     |      |
|       |                                                    |     |      |
|       |                                                    |     |      |
|       |                                                    |     |      |
|       | +                                                  | χόΑ | LUV  |
| 8     | Danh mục<br>Hiến thị danh sách các trang, liến kết | xóa |      |
| Jên * | Danh mục<br>Hiến thị danh sách các trang, liến kết | XÓA | LUVU |

2. Loại hiển thị: Lựa chọn kiểu hiển thị cho danh mục! Đối với Top Menu chúng ta chọn "Nằm Ngang".

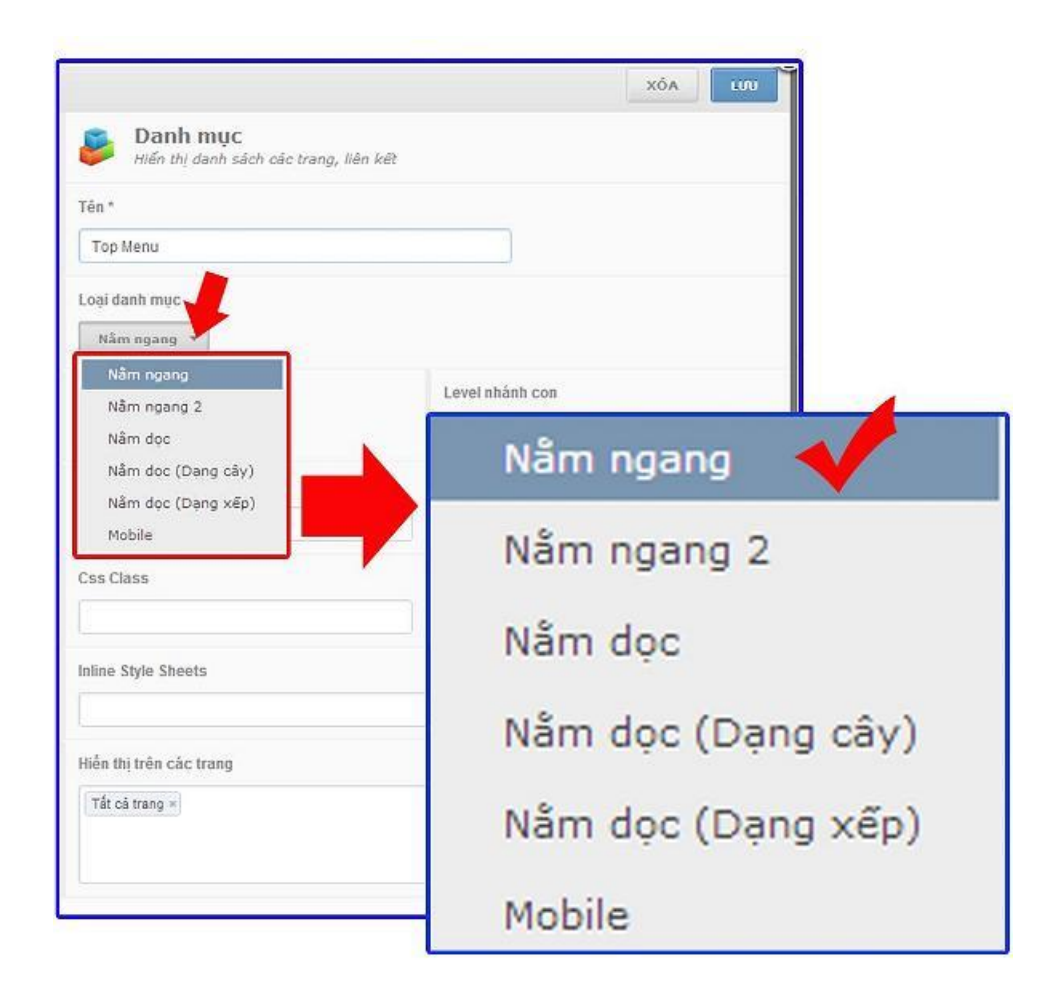

**3. Nhánh hiển thị:** Chọn nhánh hiển thị tức chọn các thư mục hiển thị tại Top Menu.

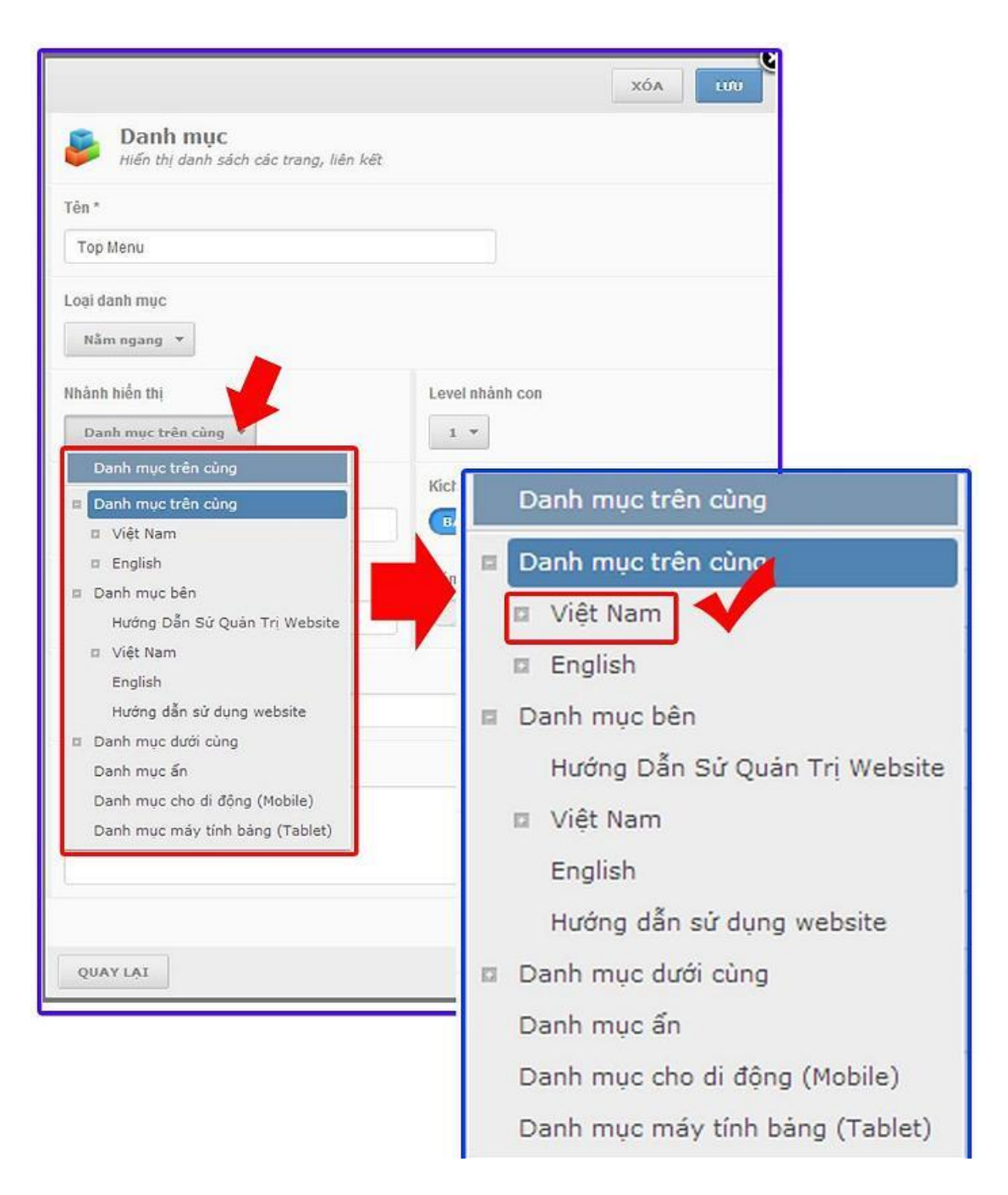

**4. Level nhánh con:** Sau khi tùy chọn danh mục hiển thị, đối với các danh mục gồm nhiều nhánh con chúng ta cần lựa chọn cho phép nhánh con nào hiển thị trực tiếp tại top menu.

|                                                       | XÓA LƯU          |
|-------------------------------------------------------|------------------|
| <b>Danh mục</b><br>Hiến thị danh sách các trang, liên | n kết            |
| Tên *                                                 |                  |
| Top Menu                                              |                  |
| Loại danh mục                                         | NHÁNH CON CỦA    |
| Nằm ngang 🔻                                           | THƯ MỤC VIỆT NAM |
| Nhánh hiển thị<br>Việt Nam 🔻                          | Level nhánh son  |
| HTML ID                                               | (Hiển thị)<br>3  |
| Css Class                                             | 4 ng<br>5 6      |
| Inline Style Sheets                                   | 7                |
| Hiển thị trên các trang                               |                  |
| Tất cả trang ×                                        | 4                |
| QUAY LẠI                                              | ĐÓNG LẠI         |

Nhánh 1 thuộc danh mục trang nhà theo site mẫu hướng dẫn bao gồm:

| TRANG              | vava UNIO 3.0                                                                         |
|--------------------|---------------------------------------------------------------------------------------|
| Tạo trang mới      | тао мо́т                                                                              |
| BANNER / QUÂNG CÁO | Nhôm : Danh mục trên cùng 👻 Nhảnh cha : Tất cả 🔻 Số nhánh con : 2 💌                   |
| 📁 Ý KIẾN BÀI VIẾT  | Việt Nam                                                                              |
| 🌀 liên kết         | Trang trống                                                                           |
| BIÊU MÂU           | — Trang Nhà<br>Trang 1 bài viết                                                       |
|                    | — Tin Tức<br>Trang nhiều bài viết                                                     |
|                    | — Œ© Sự Kiện<br>Liên kết                                                              |
|                    | — œ Phim Ảnh<br>Liên kết                                                              |
|                    | — Liên Lạc<br>Trang 1 bài viết                                                        |
|                    | — GD English<br>Liên kết                                                              |
|                    | - Thực Hành Quản Trị Website CMS 3.0<br>Trang hướng dẫn quản trị website VNVN CMS 3.0 |

Các nhánh con này sẽ hiển thị trên top menu mới được tạo!

5. Kích hoạt: Danh mục chỉ hiển thị khi bạn chọn bật kích hoạt.

|                                         | ΧόΑ μνυ              |
|-----------------------------------------|----------------------|
| Banh mục<br>Hiến thị danh sách các trai | ng, liên kết         |
| Tên *                                   |                      |
| Top Menu                                |                      |
| Loại đanh mục<br>Nắm ngang 🔻            |                      |
| Nhánh hiển thị<br>Việt Nam 🔻            | Level nhánh con      |
| HTML ID                                 | Kich hoạt (Hiến thị) |
| Css Class                               | Đống khung<br>TÂT    |
| Inline Style Sheets                     |                      |
| Hiến thị trên các trang                 |                      |
| Tất cả trang ×                          | 4                    |
|                                         | DÓNG LAT             |

**6. Tùy chọn "Hiển Thị Trên Các Trang":** Chọn các trang mà top menu có thể hiển thị! Đối với Top menu nên chọn " Hiển thi trên tất cả các trang!

| Hiến thị danh sách các tra | ang, Nên kêt         | 💷 🔽 Tất cả trang                |
|----------------------------|----------------------|---------------------------------|
| n *                        |                      | 🗉 🔲 Danh mục trên cùng          |
| fop Menu                   |                      | 🖬 🥅 Danh muc bên                |
| ai danih muc               |                      | 📮 🗍 Danh mục đưới cùng          |
| Nām ngang 👻                |                      | Danh muc án                     |
| ành hiển thị               | Level nhành con      | Danh muc cho di đôno (Mobile)   |
| Nőt Nam 🔻                  | 1. *                 | Danh mục máy tính bảng (Tablet) |
| VIL ID                     | Kich hoạt (Hiển Thị) |                                 |
| s Class                    | Đồng khung<br>VÂT    |                                 |
| ne Style Shoets            |                      |                                 |
| n thị trên các trang       | <b>`</b>             | 1 🔰                             |
|                            | 4                    | Đóng lại Đồng y                 |
|                            |                      |                                 |

## <u>Ghi chú:</u>

Các mục cài đặt khác như HTML ID (Giá trị của thuộc tính Id của widget ngoài layout), CSS class (Tùy chỉnh lớp css), Thuộc tính style css. Các mục này chỉ giành cho quản trị viên có kiển thức về HTML và CSS.

Bước 3: Chọn lưu "Danh mục" vừa được tạo!

|                                                    | XÓA LƯU              |
|----------------------------------------------------|----------------------|
| Danh mục<br>Hiến thị danh sách các trang, liên kết |                      |
| Tên *                                              |                      |
| Top Menu                                           |                      |
| Loại danh mục<br>Năm ngang 🔻                       |                      |
| Nhánh hiến thị                                     | Level nhánh con      |
| Danh mục trên cùng 💌                               | 1 *                  |
| HTML ID                                            | Kich hoạt (Hiến thị) |
|                                                    | BÂT                  |
| Css Class                                          | Đóng khung           |
| Inline Style Sheets                                |                      |
| Hiến thị trên các trang                            |                      |
| Tất cả trang ×                                     | -                    |
|                                                    |                      |
| QUAY LẠI                                           | ĐÓNG LẠI             |

Bố cục "Trang Nhà" được tạo hiện tại có banner và top menu!

| 🔆 nixio              |                                             |                              | Xin chin, lenhan + Tiding Việt + |
|----------------------|---------------------------------------------|------------------------------|----------------------------------|
| BOCOC                | unun UM                                     | 130                          |                                  |
| THANH CÔNG CU        | Trang Hhá 👻 🛄                               | OILA BÓ CUC                  | XGA SAO CHÉP TAO HÍN             |
| /@) сні оž           | 1                                           |                              |                                  |
| 🕒 ΒΙΈυ ΤΟΌΝΟ CÁM ΧΟ΄ | Banner01 Ty ting<br>Vi tri ouáng cáo - Hiệc | e Tv Hong<br>ường chuyển đối |                                  |
| Т пресодає уди вля   | 14727                                       |                              | Č.                               |
| 🔅 cât đất            |                                             |                              | r                                |
|                      | Top Henu                                    |                              |                                  |
|                      |                                             |                              |                                  |
|                      | dial .                                      |                              |                                  |
|                      | 1                                           |                              |                                  |
|                      |                                             |                              |                                  |
|                      | + -                                         |                              |                                  |
|                      |                                             |                              |                                  |
|                      |                                             |                              |                                  |
|                      | de . e.                                     |                              | (d) *                            |
|                      |                                             |                              |                                  |
|                      |                                             | Conte                        | ent                              |
|                      | 1.1.1                                       |                              |                                  |

Top Menu được hiển thị.

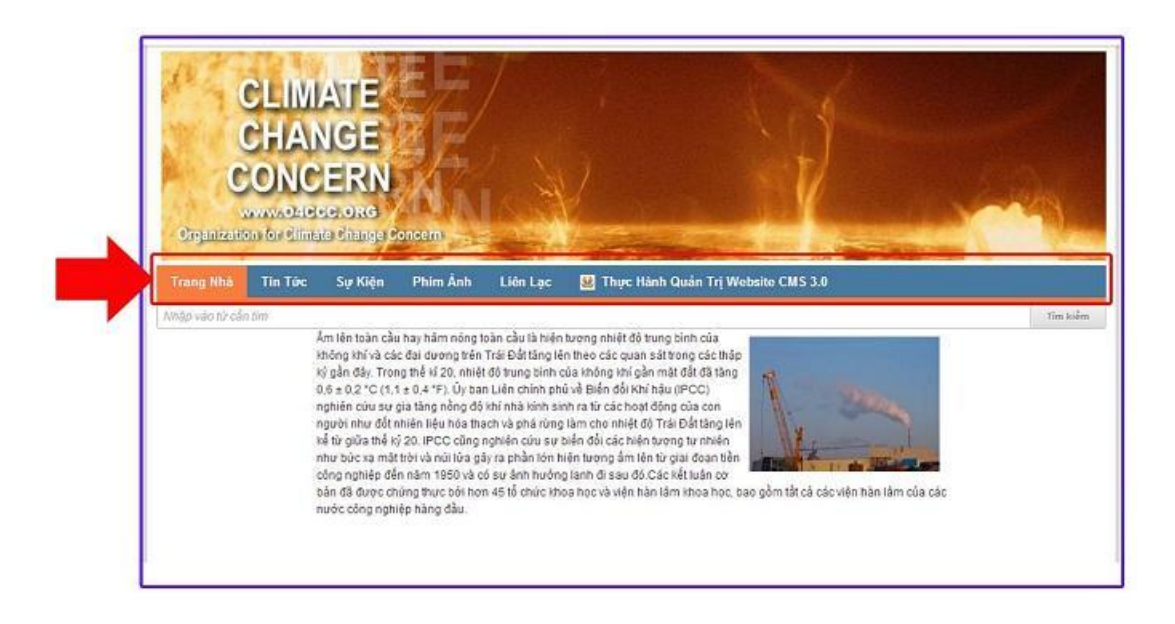

Chúc các bạn thực hành thành công!

Mời bạn theo dõi hướng dẫn quản trị website VNVN CMS 3.0 <u>http://cms.vnvn.com/p102/huong-dan</u>